## TRIGONI FONDIOSAKUTE OST LHV INTERNETIPANGA KAUDU

- 1. Sisenege LHV internetipanka
- 2. Valige vasakult menüü ribast "Raha kasvatamine" → "Ost-müük"→ "Fondiosakud"

|                      | Minu investeeringud                   |  |
|----------------------|---------------------------------------|--|
|                      | Ost-müük                              |  |
|                      | Kasvukonto                            |  |
|                      | Kogumiskonto                          |  |
|                      | Hoiuse avamine                        |  |
|                      | Väärtpaberite märkimine               |  |
|                      | Powertrader                           |  |
|                      | LHV Trader                            |  |
|                      | LHV Broker                            |  |
|                      | Makseta väärtpaberikanne              |  |
|                      | Korporatiivsed sündmused              |  |
|                      | Lisa alternatiivsed investeeringud    |  |
|                      |                                       |  |
| Fondiosaku           | te ost/müük                           |  |
| Aktsiad ja indeksfon | did Krüptovara Fondiosakud Võlakirjad |  |

- 3. Valige konto millelt soovite investeerida
- 4. Valige fondiosak, mida soovite osta ning sisestage investeeritav summa
- 5. Kui Konto, Tehing, Fondiosak ja Summa on määratud, siis valige "Eelvaade":

| Fondiosakute ost/müük | <b>1</b> → 2 → ◎                                      |
|-----------------------|-------------------------------------------------------|
| Kontolt               | · · · · · ·                                           |
| Tehing                | ● ost<br>○ müük                                       |
| Fondiosak             | $\begin{tabular}{lllllllllllllllllllllllllllllllllll$ |
| Summa                 | fondi valuutas V                                      |
| (                     | Eelvaade                                              |

NB! Trigon Dividendifondi C-osak ei maksa dividende välja, need reinvesteeritakse.

Dividendifondi **D-osak** maksab kord aastas dividendid investoritele välja. D-osakust tehtavalt dividendide väljamakselt peab Fond kinni pidama tulumaksu juhul, kui investor on investeerinud **eraisikuna** ning **EI kasuta** eraisiku investeerimiskonto süsteemi (loe lähemalt: <u>https://www.emta.ee/eraklient/maksud-ja-tasumine/maksustatavad-tulud/vaartpaberid-ja-</u> investeerimiskonto).

Dividendide väljamakselt **EI PEETA** tulumaksu kinni juhul, kui investor on investeerinud **juriidilise isiku** alt, kasutab **eriaisiku investeerimiskonto süsteemi** või on investeerinud **PIK (pensioni investeerimiskonto)** kaudu.

Investorid, kes kasutavad eraisiku investeerimiskonto süsteemi, <u>peavad sellest Trigonit teavitama</u> (<u>funds@trigoncapital.com</u>), vastasel juhul peetakse tulumaks automaatselt kinni.

- 6. Kontrollige tehing
- 7. Kinnitage tehing valides "Kinnita"

Lisainfo: <u>funds@trigoncapital.com</u> +372 667 9200